## **REPRODUCIR UN VIDEO O MOSTRAR UNA FOTOGRAFIA**

| JW Multimedia (c) 2016 Version 2.4 IP:10.145.6.142                                                                                                    |                                                |                      |   |                                                                            |
|----------------------------------------------------------------------------------------------------|------------------------------------------------|----------------------|---|----------------------------------------------------------------------------|
| Idiomas Herramientas Configuracion                                                                                                    |                                                |                      |   | jwmultimedia.org                                                           |
| 16:38:39 31/08 2016                                                                                                    | 071:00 Iniciar Pausa                           | Duplicar<br>Pantalla |   |                                                                            |
| Canciones Cronometro Multime                                                                                                    | edia Navegador Web Texto                       |                      |   | Pausa 00.00 00.00                                                          |
| <ul> <li>Esta Semana</li> <li>Entre Semana</li> <li>Fin de Semana</li> <li>Proxima Semana</li> <li>Multimedia</li> <li>Escritorio</li> <li>PC</li> <li>Imagenes</li> </ul> | mwbv16.09: Ideas para presentar La Atalaya (1) | (00:01:48)           |   | Musica Ambiente Play Cancion: 061 Qué clase de persona debo ser Multimedia |
| 2                                                                                                    | ia_2016-08-29_1.jpg                            | (600 x 300)          | = | Abrir: ia_2016-08-29_1.jpg                                                 |
|                                                                                                    | ia_2016-08-29_2.jpg                            | (600 x 1200)         |   | Mor 5 to<br>Navegador Web<br>Abrir                                         |
|                                                                                                    | ia_2016-08-29_3.jpg                            | (600 x 951)          |   | Cronometro                                                                 |
|                                                                                                    | mwb16_2016-08-29_1.jpg                         | (900 x 540)          | - | Palabras de Introduccion (3 min. ) Mensaje al Discursante  Coultar Borrar  |
| t Imagenes t Videos                                                                                                    | Mostrar Grupos                                 | 3                    |   |                                                                            |

1 Seleccionar la pestaña Multimedia con un clic.

5

2 Seleccionar el origen del material a reproducir. Cargará todo el material en el cuadro de selección (Nº 3)

3 Seleccionar el video o imagen. No se mostrará. Se prepara en el botón de reproducción (nº4)

Pulsar el botón de reproducción para mostrar la foto o el vídeo. Si es foto, volver a pulsar para ocultarla de los monitores. Si es video, al finalizar se ocultará solo. Si queremos detener el video, volver a darle al botón y contestar SI a la confirmación.

Opcional: Podemos pasar las fotografías sin necesidad de abrir y cerrar una a una.

**6 Opcional:** Se pueden descargar automáticamente las fotografías y videos (por separado) que tocarán la semana en curso y la siguiente semana.